# FAQ pro Transformer TF201

| Správa souborů2                        |                                              |                          |
|----------------------------------------|----------------------------------------------|--------------------------|
|                                        | Jak se dostanu k datům uloženým na kartě     | microSD, SD a disku USB? |
|                                        | Jak přesunu vybraný soubor do jiné složky?   |                          |
|                                        | Jak zkopíruji a vložím vybraný soubor na př  | ipojené vnější úložiště? |
| Zastavení nebo odinstalování aplikace2 |                                              |                          |
|                                        | Jak zastavím běžící aplikaci?                |                          |
|                                        | Co když staženou aplikaci již nepotřebuji?   |                          |
|                                        | Kde zjistím stav aplikace nebo podrobné in   | formace o ní?3           |
| Systém přestal reagovat3               |                                              |                          |
|                                        | Co mám dělat, pokud Transformer přestane     | e reagovat?3             |
|                                        | Obrazovka Transformer nesvítí a nemohu p     | řístroj probudit3        |
| Vnější úložiště4                       |                                              |                          |
|                                        | Vložil jsem do Transformer kartu microSD, a  | lle nevidím ji4          |
|                                        | Připojil jsem k Transformer USB disk, ale ne | vidím jej4               |
| Pořízení snímků obrazovky4             |                                              |                          |
|                                        | Lze pořizovat snímky obrazovky Transforme    | er?4                     |
| Baterie                                |                                              |                          |
|                                        | Jak prodloužím životnost baterie Transform   | er?4                     |
|                                        | Co dělat, pokud se baterie úplně vybije?     |                          |
|                                        | Proč se Transformer v mobilním doku plně     | nenabije?5               |
|                                        | Proč nabíjení tabletu Transformer trvá déle  | ?5                       |
| Prohlížeč5                             |                                              |                          |
|                                        | Jak přizpůsobím zobrazení prohlížeče?        |                          |
| Aktualizace systému5                   |                                              |                          |
|                                        | Jak mohu zaktualizovat systém?               |                          |
| MyNet                                  |                                              | 5                        |
| -                                      | Jak použít funkci MyNet?                     |                          |
| Výchozí tovární nastavení              |                                              |                          |
| -                                      | Jak obnovím výchozí tovární nastavení Trar   | sformer?6                |
| E-mailové přílohy                      |                                              |                          |
|                                        | Mohu pomocí Transformer otvírat a ukláda     | t e-mailové přílohy?6    |
| Příjem signálu                         |                                              |                          |
| •                                      | Budou funkci GPS přístroje Transformer om    | ezovat ochranné tepelně  |
|                                        | izolační filmy na oknech aut?                |                          |

### Správa souborů

Jak se dostanu k datům uloženým na kartě microSD, SD a disku USB?

Klepněte na ikonu karty SD nebo disku USB vpravo dole. Klepněte na ikonu složky a zobrazí se vám všechna data na vybraném úložišti. Podrobné pokyny viz uživatelská příručka.

 Jak přesunu vybraný soubor do jiné složky? Klepněte na požadovaný soubor a pak na Copy (Kopírovat) nebo Cut (Vyjmout). Otevřete složku, kam chcete soubor umístit, a klepnutím na Paste (Vložit) vpravo nahoře do ní soubor přesuňte. Pokud chcete kopírovat více než jeden soubor, klepněte na vybrané soubory nebo na Select All (Vybrat vše) a pak na Copy (Kopírovat) nebo Cut (Vyjmout). Otevřete složku, kam chcete soubor umístit, a klepnutím na Paste (Vložit) vpravo nahoře do ní soubory přesuňte.

 Jak zkopíruji a vložím vybraný soubor na připojené vnější úložiště? Dodržte výše popsaný postup s tím, že otevřete cílovou složku na vnějším úložišti.

### Zastavení nebo odinstalování aplikace

Jak zastavím běžící aplikaci? Pro rozhraní Android 3.x Honeycomb: Právě běžící aplikaci zastavíte klepnutím na nabídku Apps (Aplikace) > Settings (Nastavení) > Applications (Aplikace) > Running services (Běžící služby). Vyberte aplikaci a klepněte na Stop (Zastavit). Můžete také klepnout na Recent Apps (Aktuální aplikace) vlevo dole a poté klepnout na x u příslušné aplikace zobrazené na panelu.

#### Pro rozhraní Android 4.x Ice Cream Sandwich:

Klepněte na nabídku **Apps (Aplikace)** > **Settings (Nastavení)** > **Apps (Aplikace)** > **RUNNING (BĚŽÍCÍ)**. Vyberte aplikaci a klepněte na **Stop**. Můžete také klepnout na **Recent Apps (Nedávné aplikace)** dole vlevo, poté přetáhnout nedávnou aplikaci vlevo nebo vpravo a tím ji odstranit ze seznamu. Můžete také klepnutím na nedávnou aplikaci a přidržením zobrazit nabídku a vybrat z ní **Remove from list (Odstranit ze seznamu)**. Co když staženou aplikaci již nepotřebuji? Pro rozhraní Android 3.x Honeycomb:

Nepotřebnou aplikaci odinstalujte klepnutím na nabídku Apps (Aplikace) > Settings (Nastavení) > Applications (Aplikace) > Manage applications (Správa aplikací) > Downloaded (Stažené). Vyberte aplikaci a klepněte na Uninstall (Odinstalovat).

Pro rozhraní Android 4.x Ice Cream Sandwich: Klepněte na nabídku Apps (Aplikace) > Settings (Nastavení) > Apps (Aplikace) > DOWNLOADED (STAŽENÉ). Vyberte aplikaci a klepněte na Uninstall (Odinstalovat).

Kde zjistím stav aplikace nebo podrobné informace o ní?
 Pro rozhraní Android 3.x Honeycomb:

Informace o aplikaci získáte klepnutím na nabídku **Apps (Aplikace)** > **Settings (Nastavení)** > **Applications (Aplikace)** > **Manage applications (Správa aplikací)** > **All (Všechny)**. Vyberte aplikaci a zobrazí se podrobné informace.

Pro rozhraní Android 4.x lce Cream Sandwich: Klepněte na nabídku Apps (Aplikace) > Settings (Nastavení) > Apps (Aplikace) > All (Všechny). Vyberte aplikaci a zobrazí se podrobné informace.

## Systém přestal reagovat

- Co mám dělat, pokud Transformer přestane reagovat? Stiskněte a přidržte vypínač, až se objeví nabídka Power off (Vypnutí), v ní vyberte OK, poté stiskněte a přidržte vypínač, aby se systém znovu zapnul, nebo stiskněte a přidržte resetovací tlačítko (v malém otvoru na levé straně Transformer), až se systém restartuje. Po úspěšném spuštění systému se na obrazovce objeví logo ASUS.
- Obrazovka Transformer nesvítí a nemohu přístroj probudit.
   Stiskněte a přidržte vypínač, aby se systém znovu zapnul, nebo stiskněte a přidržte resetovací tlačítko (v malém otvoru na levé straně Transformer), až se systém restartuje. Po úspěšném spuštění systému se na obrazovce objeví logo ASUS.

## Vnější úložiště

- Vložil jsem do Transformer kartu microSD, ale nevidím ji.
   Vyjměte kartu z Transformer a znovu ji vložte.
- **Připojil jsem k Transformer USB disk, ale nevidím jej.** Odpojte Transformer od mobilního doku a znovu jej připojte k doku, nebo odpojte USB disk od Transformer a znovu jej připojte.

## Pořízení snímků obrazovky

Lze pořizovat snímky obrazovky Transformer?
 Ano. Klepněte na nabídku Apps (Aplikace) > Settings (Nastavení)
 > ASUS Customized Setting (Vlastní nastavení ASUS) a zaškrtněte
 Screenshot (Snímek obrazovky). Přidržením tlačítka Recent Apps (Aktuální aplikace) pak pořídíte snímky obrazovky. Pokud jste
 Transformer zadokovali, stiskněte horkou klávesu přímo na klávesnici.
 Můžete také současně stisknout tlačítko Snížení hlasitosti a vypínač a tím pořídit snímek obrazovky. (pouze Android 4.x)

### Baterie

- Jak prodloužím životnost baterie Transformer? Zkontrolujte nastavení prodlevy podsvícení obrazovky pod Settings (Nastavení). Nastavením prodlevy podsvícení obrazovky na Never (Nikdy) se zvýší spotřeba energie. Zavírejte aplikace, které nepotřebujete. Pokyny viz Stopping or uninstalling applications (Zastavení nebo odinstalování aplikace).
- Co dělat, pokud se baterie úplně vybije?
   Připojte napájecí adaptér a nabijte Transformer. Obvykle lze po přibližně 10 minutách Transformer zapnout.

#### • Proč se Transformer v mobilním doku plně nenabije?

Pokud Transformer zadokujete a odpojíte od napájecího adaptéru, mobilní dok nabíjí Transformer jen na 90% maxima, což brání poškození baterie a prodlužuje její životnost. Mobilní dok začne Transformer nabíjet až když je baterie nabitá na méně než 70%.

Napájecí adaptér nabije Transformer na 100% a začne znovu nabíjet, když nabití klesne pod 95%.

#### Proč nabíjení tabletu Transformer trvá déle?

Když je tablet Transformer připojen k doku, napájecí adaptér napájí zároveň tablet a dok, takže nabití tabletu Eeepad trvá déle.

#### [ኪ] Poznámka k nabíjení Transformeru:

Zcela zasuňte 40 kolíkový konektor napájecího adaptéru do tabletu Transformer nebo do doku, aby bylo zajištěno správné připojení tabletu Transformer ke zdroji napájení.

### Prohlížeč

#### Jak přizpůsobím zobrazení prohlížeče?

Otevřete webový prohlížeč. Klepněte na tlačítko nástroje vpravo nahoře a vyberte **Settings**. Vyberte možnost nastavení.

### Aktualizace systému

#### Jak mohu zaktualizovat systém?

Ruční aktualizace Transformer není nutná. ASUS vás informuje vyskakovacím hlášením, pokud je dostupná aktualizace. Musíte se připojit k internetu a přihlásit ke svému účtu Google.

### **MyNet**

#### Jak použít funkci MyNet?

Zkontrolujte, zda jste na PC spustili Microsoft Media Player (verze 10 a novější). Zkontrolujte také, zda je Transformer připojen ke stejnému bezdrátovému přístupovému bodu jako PC. Podrobné pokyny viz uživatelská příručka.

### Výchozí tovární nastavení

Jak obnovím výchozí tovární nastavení Transformer?
 Pro rozhraní Android 3.x Honeycomb:
 Klepněte na Settings (Nastavení) > Privacy (Soukromí) > Factory data reset (Obnovení továr. nastavení). Klepnutím na Reset tablet (Resetovat tablet) vymažete z Transformer všechna svá data.

Pro rozhraní Android 4.x Ice Cream Sandwich: Klepněte na Settings (Nastavení) > Backup & reset (Záloha a reset) > Factory data reset (Reset továrních dat). Klepnutím na Reset tablet (Resetovat tablet) vymažete z Transformeru všechna svá data.

ሲካ

Před resetováním Transformer si zazálohujte důležitá data.

# E-mailové přílohy

 Mohu pomocí Transformer otvírat a ukládat e-mailové přílohy? Ano, ale velikost souboru musí být do 5MB.

## Příjem signálu

 Budou funkci GPS přístroje Transformer omezovat ochranné tepelně izolační filmy na oknech aut?

Ano, ochranné tepelně izolační filmy na oknech aut mohou omezit nebo zcela zabránit průchodu GPS signálů k přístroji Transformer.

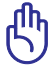

夷

Pro zajištění vaší vlastní bezpečnosti nepoužívejte přístroj Transformer a funkci GPS při řízení automobilu.

Chcete-li zkrátit výchozí zaměření polohy prostřednictvím funkce GPS přístroje Transformer, před aktivací sledování GPS se nejdříve připojte k Internetu.